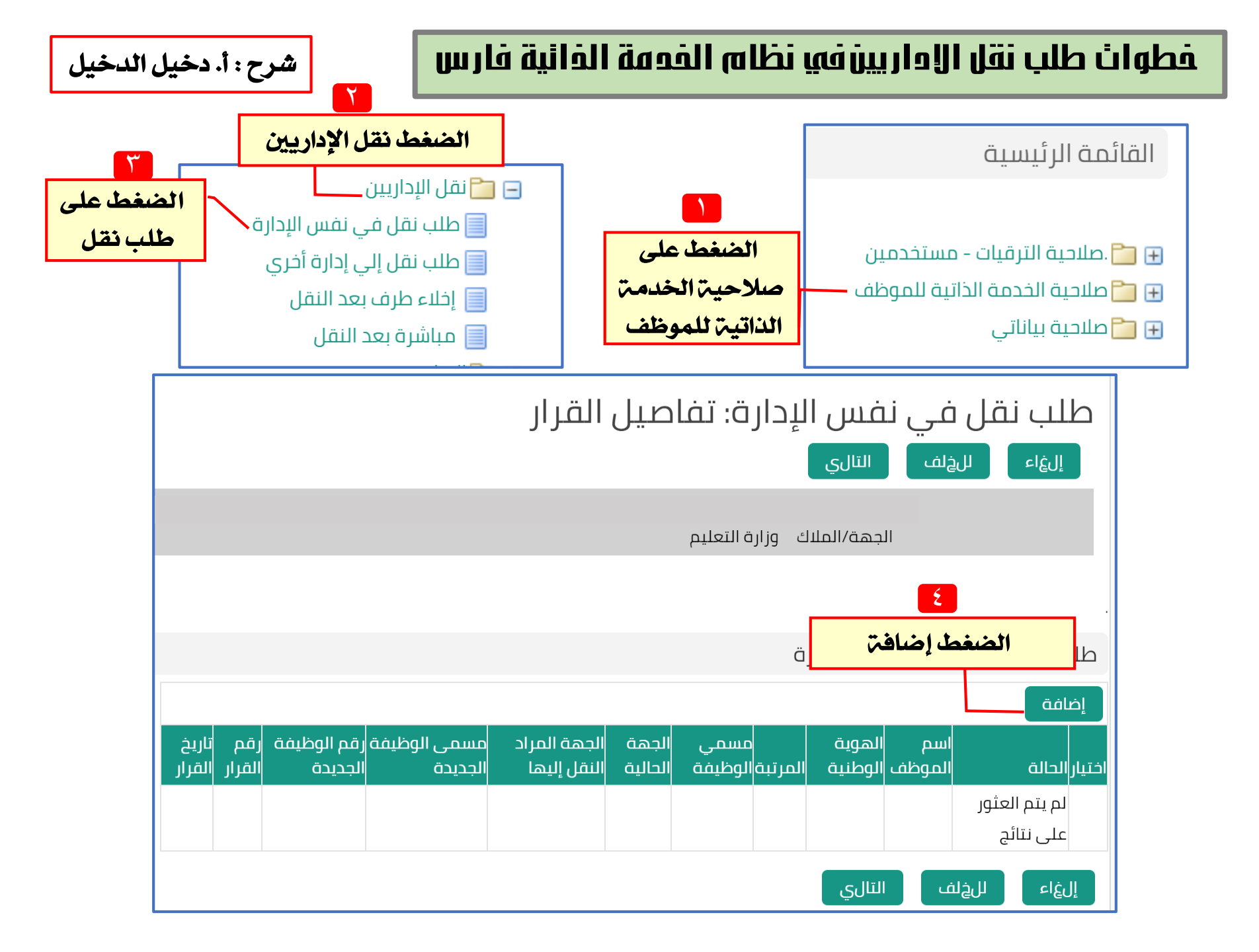

ملاحظات

\* عند طلب تغيير مسمى الوظيفة خارج إدارتك فليزم اختيار مسمى الوظيفة غير مسمى الوظيفة الحالي
\* عند طلب مسمى وظيفه لها بدل مثل ناسخ أو مسجل معلومات فليزم إرفاق صورة من دورة في الحاسب
\* مند طلب مسمى وظيفه لها بدل مثل ناسخ أو مسجل معلومات فليزم إرفاق صورة من دورة في الحاسب

1.برجاء إرفاق صورة المؤهل وبيان الخدمة فى صفحة مراجعة الطلب تفاديا لرفض الطلب من قبل المعتمدين 2.عند البحث عن مسمي الوظيفة الجديدة ... قد تستغرق القائمة وقتا لتظهر لذا يرجي الانتظار

| بحث واختيار: مسمى الوظيفة الجديدة                                                                                                    |                                                                                                    | تظهر البيانات لابد من التأكد من البيانات                                                                                                    |
|----------------------------------------------------------------------------------------------------|----------------------------------------------------------------------------------------------------|----------------------------------------------------------------------------------------------------|
| إليهاء اختيار<br>حث من القائمة وقم بإدخال بعض الحروف في الحقل النصي, ثم اختر زر "ذهاب"<br>بة الجديدة ▼ مسجل<br>مسجل ملية<br>مسجل طلبة<br>مسجل معلومات<br>مسجل نتائج امتحانات | حث<br>للبحث عن البند, اختر بند الب<br>بحث حسب مسمی الوظیف<br>لنتائج<br>میار سریع<br>اف ای ای ای ای ای ای ای ای ای ای ای ای ای | المسجلة واختيار مسمى الوظيفة من الكشاف           1. المؤهل وبيان الددمة في مفدة مراجعة الطلب تفاديا لرفض الطلب من قبل المعتمدين           1. المؤهل وبيان الددمة في مفدة مراجعة الطلب تفاديا لرفض الطلب من قبل المعتمدين           2. عند البحث عن مسمي الوظيفة الجديدة ق<br>تستغرق القائمة وفتا لتظهر لذا يرجي الانتظار           2. عند البحث عن مسمي الوظيفة الجديدة ق<br>المونة الوظيفة مساعد اداري           المونة الوظيفة مساعد اداري           المونة الوظيفة مساعد اداري           المونة الوظيفة مساعد اداري           الموليفة           الموليفة |
| احتيار<br>يوم) من تاريخ اعتماد القرار في حال عدم تقديم اخلاء طرف                                                                                                    | ) إلغاء القرار بعد مضي (15                                                                                                    | اللحص بعراميا<br>رقم الجوان<br>بعد اختيار مسمى الوظيفة يتم اختيار نعم في خانة الإقرار<br>افر بحدة البيانات أعلاه وللوزارة الحق في<br>افر بحدة البيانات أعلاه وللوزارة الحق في<br>إلىغاء تطبيق                                                                                                    |

| تفاديا لرفض الطلب من قبل المعتمدين                                                                                       | 1.برجاء إرفاق صورة المؤهل وبيان الخدمة في صفحة مراجعة الطلب    |
|----------------------------------------------------------------------------------------------------|----------------------------------------------------------------|
| لتظهر لذا يرجي الانتظار                                                                                                  | 2.عند البحث عن مسمي الوظيفة الجديدة قد تستغرق القائمة وقتا<br> |
| <b>د من البيانات ا</b> حي                                                                                                | 🔰 🛛 تظهر البيانات لابد من التأك                                |
| تطبيق                                                                                                    | المسجلة ثم الضغط على                                           |
| مساعد اداري                                                                                                    | مسمي الوظيفة                                                   |
| إدارة التعليم بمنطقة الرياض                                                                                              | ملاك الوظيفة                                                   |
|                                                                                                    | رقم الوظيفة                                                    |
| 18/09/1433                                                                                                    | تاريخ الحصول على آخر مرتبة                                     |
| إدارة التعليم بمنطقة الرياض                                                                                              | الجهة الحالية                                                  |
| بكالوريوس                                                                                                    | نوع المؤهل                                                     |
| جغرافيا                                                                                                    | التخصص                                                         |
|                                                                                                    | رقم الجوال                                                     |
| مسجل معلومات 📃 🖌 🛛                                                                                                    | * مسمى الوظيفة الجديدة                                         |
| 128223                                                                                                    | رقم القرار                                                     |
| 01/06/1440                                                                                                    | تاريخ القرار                                                   |
| اقر بصحة البيانات أعلاه وللوزارة الحق فى إلغاء القرار بعد مضي (15 يوم) من تاريخ اعتماد القرار في حال عدم تقديم اخلاء طرف |                                                                |
| نعم ▼                                                                                                    | *                                                              |
|                                                                                                    | إلغاء تطبيق                                                    |

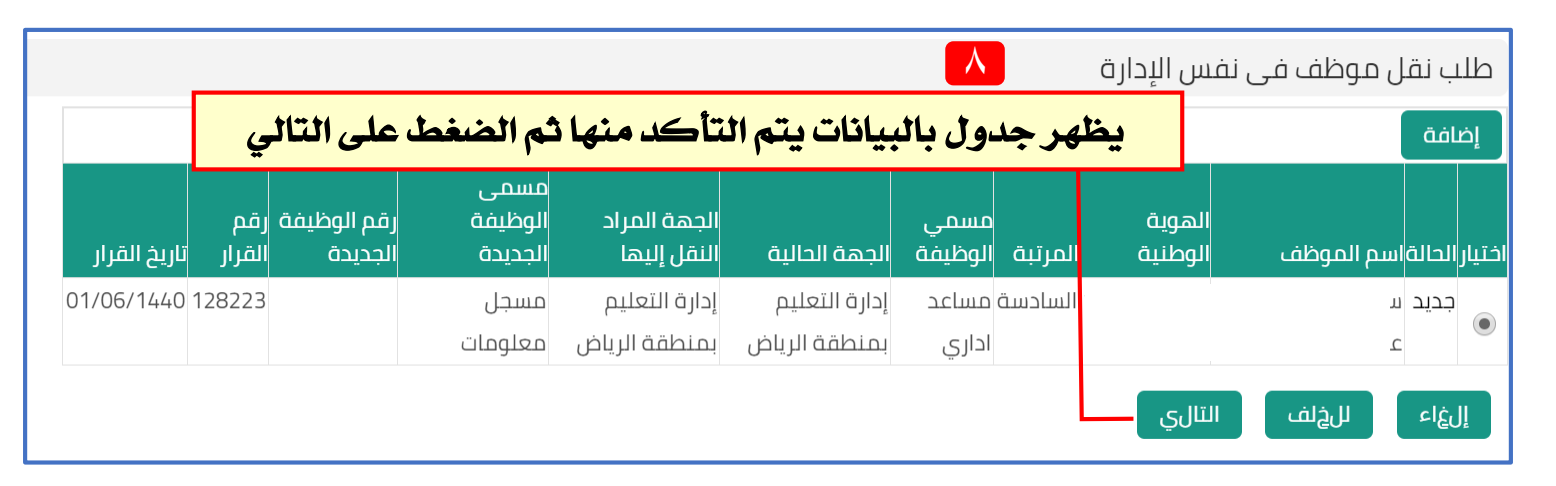

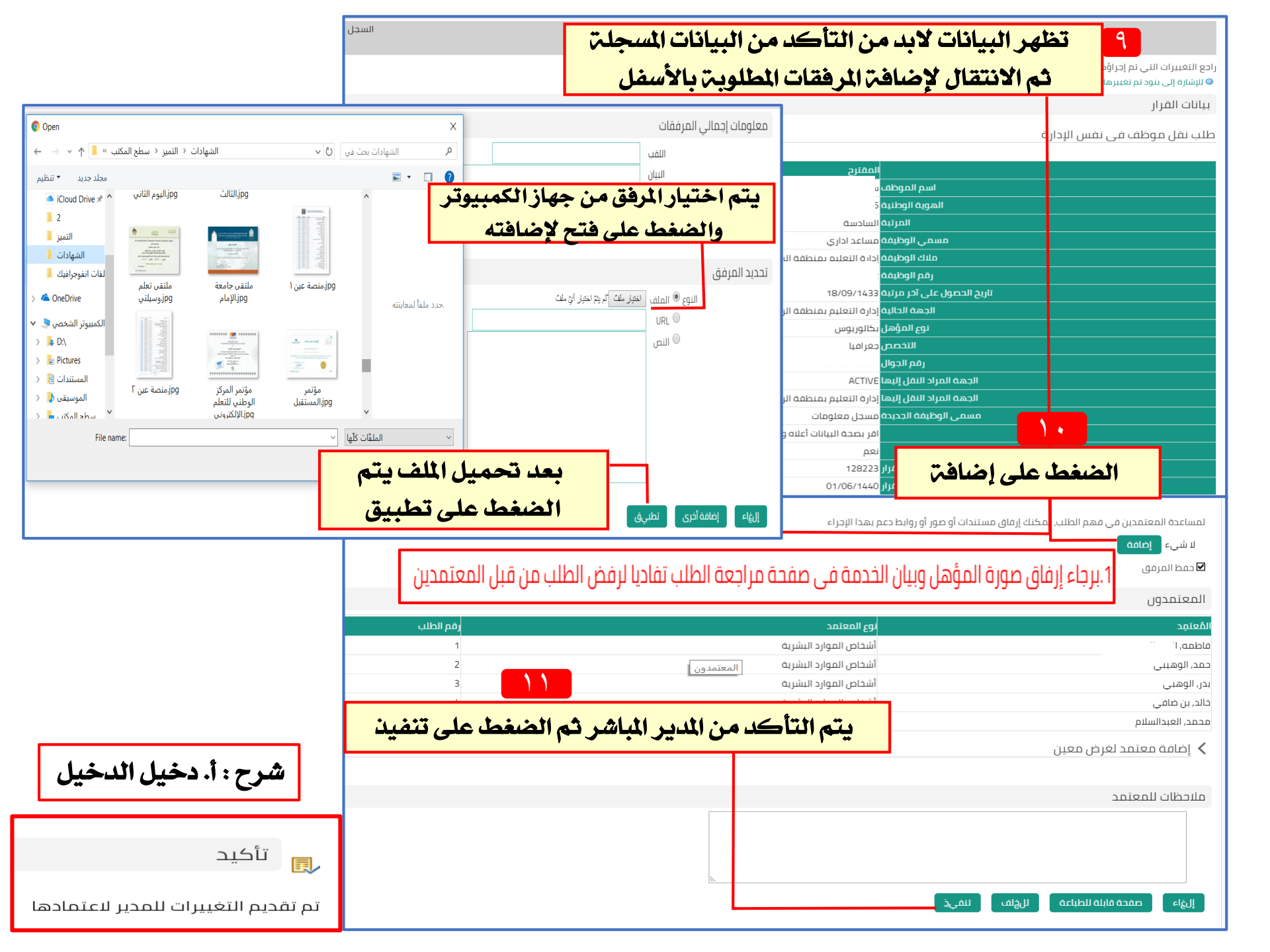